## Exporting DICOM data from Sirona CBCT

- In SIDEXIS Imaging Software, go to Image Menu >> Export Dicom>> Select Third Party Volume DICOM.
- It will then load a preview window. Click "OK".
- You should then get a window asking you to select either DICOMRM or dcm. Select dcm.
- Select the folder to export the .dcm files to. Click the button with three dots (...), browse to the Desktop, create a folder on the Desktop, and name the folder with Patients' name. Double-click on the folder you just created and click OK to select it as the export destination. Click OK again to begin the export.
- Once the export is complete, zip the folder that you exported the .dcm files to on your Desktop (Right click on folder >> Send To >> Compressed Zipped File).

Sirona Contact Phone number: 1-800-659-5977 \*follow the prompts for technical support.